## How to Add a New Driver to Energy Force

Last Modified on 05/01/2024 10:51 am EDT

- 1. Connect to server for customer in question.
- 2. Open Energy Force.
- 3. Navigate to Supervisor Menu.

|                    | FUELING INNOVATION AND GROWTH |                     |
|--------------------|-------------------------------|---------------------|
| Custome Man        | Partecher                     | Reput Man           |
| Rule Scheduling    | Mater Manu                    | Storage Inventory   |
| Cylinder Routes    | Month End Manu                | Bulk Track Delivery |
| Call In Dely       | Year Drd Nerv                 | Calendar Manu       |
| Toker              | Miss Map Scheduling           | Supervisor Vera     |
| Management Reports | Tank and Maler Investory Menu | Kiturk Oxdana       |

4. Choose Maintenance Menu.

| SUPERVISOR MENU  |
|------------------|
| Set Up Options   |
| Maintenance Menu |
| Processes        |

5. Then select Maintenance Tables.

| Maintenance Menu     |                       |  |
|----------------------|-----------------------|--|
| Automated Tasks      | Energy Track Menu     |  |
| Browse Menu          | Maintenance Tables    |  |
| Division Maintenance | Optimizer Maintenance |  |
| Differential Pricing | SDD Maintenance       |  |

6. Select Driver.

| Tax Ormap Setup      | Rental Code          | multi Code           | Appliance Types      |
|----------------------|----------------------|----------------------|----------------------|
| Serve Code           | Reals                | mult tyra tura       | Sting Types          |
| Tornite              | Calesnan             | Pacifice Calls       | Courty               |
| Township Master      | School Dainet        | Message Scort        | Courty Washer        |
| Une Code Maint       | School Datriet Maxim | Meter Cycle Code     | Customer Types       |
| Unav Carlored Fields | Service Contracts    | Meter Elevation Code | Cyl Inv Transactions |
| SOF Collectors       | Statement Cycle Code | Photo Types          | DD Regree            |
| Weighted Degree Day  | Etatement Terms      | Pice                 | Delivery Types       |
| Minimum Oxfor Oaflan | Tank Location        | Price Change Haltry  | Department           |
| Oner Brails          | Taris Rental Anounts | Rack Code            | Destart              |
| Regulator Types      | Tank Type            | Recurring Cysle Code | Driver               |
| Econor Payment Cross |                      | Panalative Center    | Paulosia             |

7. Select the *Edit/Create* option under *Mode*.

| Mode     View     Edit/Create     Copy | Set Mode, Scope, and Division,<br>then Press Continue.<br>Press Cancel to Abort. |
|----------------------------------------|----------------------------------------------------------------------------------|
| One Division                           |                                                                                  |
| . Division                             |                                                                                  |
| From 1 🔍 AG                            | FINITY                                                                           |
| To Min 825 🤍 O                         | IL/LUBE WAREHOUSE                                                                |
| To Max 825 Q 0                         | NL/LUBE WAREHOUSE                                                                |
|                                        |                                                                                  |

8. Choose the **Create** button.

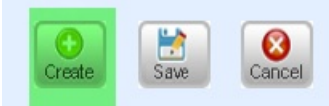

9. Enter the Driver Division then press Tab.

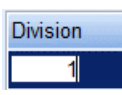

10. Enter the Driver number then press Tab.

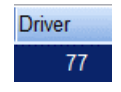

11. Enter Driver Name.

| Driver Name |  |
|-------------|--|
| JOHN DOE    |  |

12. Press Save button.

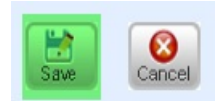

13. If adding new drivers to more than one division, select *Copy* Mode, skip to the *Division* section, enter Divisions *To Min* and Divisions *To Max*, then select **Continue**.

| ef Maintenance Mode and Scope             |                                                                                  |  |  |  |
|-------------------------------------------|----------------------------------------------------------------------------------|--|--|--|
| 1. Mode<br>OView<br>OEdit/Create<br>©Copy | Set Mode, Scope, and Division,<br>then Press Continue.<br>Press Cancel to Abort. |  |  |  |
| 2. Scope                                  |                                                                                  |  |  |  |
| One Division                              |                                                                                  |  |  |  |
| <ul> <li>All Divisions</li> </ul>         |                                                                                  |  |  |  |
| 3. Division                               |                                                                                  |  |  |  |
| From 0 Q                                  |                                                                                  |  |  |  |
| To Min 0 🔍                                |                                                                                  |  |  |  |
| To Max 0 🤍                                |                                                                                  |  |  |  |
|                                           | Continue Cancel                                                                  |  |  |  |

14. Navigate back to the Driver tab and make sure that the new driver is listed in all Divisions needed in.

If the customer uses Optimizer, complete the Driver's information in the *Driver Maintenance* screen in the Optimizer.

1. Navigate to Optimizer\Driver Maintenance.

|                               | Optimizer Maintenance    |                         |
|-------------------------------|--------------------------|-------------------------|
|                               |                          |                         |
| Yard and Remote Tanks GPS     | Optimizer Log            | Create Export Files     |
| Truck Maintenance             | Schedule Log             | Load Schedule Log       |
| Driver Maintenance            | Optimizer+ Calendar Tool |                         |
| Customer/Delivery Type Matrix |                          | Browse Driver Extension |
| Weather Predictions           |                          | Browse Truck Extensions |
| Climate Parameters            |                          | Full Export Set         |
| Exclude Tanks from Export     |                          |                         |
| Optigistics Parameters        |                          |                         |
| Routes to Schedule            |                          |                         |
| DegreeDay Region Conversion   |                          |                         |
|                               |                          |                         |
|                               |                          |                         |
|                               |                          |                         |
|                               |                          |                         |

2. Highlight the new driver and fill in the below highlighted information in all the divisions that the driver needs added to: *Pay Rate, Max Hours, Target Hours, Truck, Truck Divisions, and Driver Type.* 

| Division                      | Driver#                            | Driver Name                                                 | ^ |
|-------------------------------|------------------------------------|-------------------------------------------------------------|---|
| 1                             | 1                                  | RANDY OPBROEK                                               |   |
| 1                             | 2                                  | SCOTT SHAFER                                                |   |
| 1                             | 3                                  | JEREMY KONEN                                                |   |
| 1                             | 4                                  | JAMY SCHULTZ                                                |   |
| 1                             | 5                                  | DON'T USE ROSELAND                                          |   |
| 1                             | 6                                  | BRIAN GERDES                                                |   |
| 1                             | 7                                  | MIKE JAESCHKE                                               |   |
| 1                             | 8                                  | LARRY KLEIN                                                 |   |
| 1                             | 9                                  | GREG KRUCIAK                                                |   |
| 1                             | 10                                 | MARK ROBINSON                                               |   |
| 1                             | 11                                 | RON TERREL                                                  |   |
| 1                             | 12                                 | JURGEN LOSCHEN                                              |   |
| 1                             | 13                                 | STEVE PEDDICORD                                             |   |
| 1                             | 14                                 | JEFF PETER                                                  |   |
| 1                             | 15                                 | ERIC L. DUNMIRE                                             |   |
| 1                             | 16                                 | NELSON                                                      | ~ |
| Pay Ra<br>Target I<br>Truck I | ate []<br>Hours 0.0<br>Division () | 0.0000 Max Hours 0.00<br>00 Truck 0<br>0 Driver Type bourly | ~ |

- 3. Save the information just completed.
- 4. In the Browse Drivers table fill in the following boxes, by using Modify mode: Pay Rate, Max Hours, Target

Hours, Truck, Truck Divisions, and Driver Type.

| Pay Rate       | 0.0000 | Max Hours   | 9.00     |
|----------------|--------|-------------|----------|
| Target Hours   | 8.00   | Truck       | 16       |
| Truck Division | 10     | Driver Type | hourly 🗸 |

5. Once these changes have been made, **Save**.